## OTPアプリのアップデートについて

## 手順1 アップデート

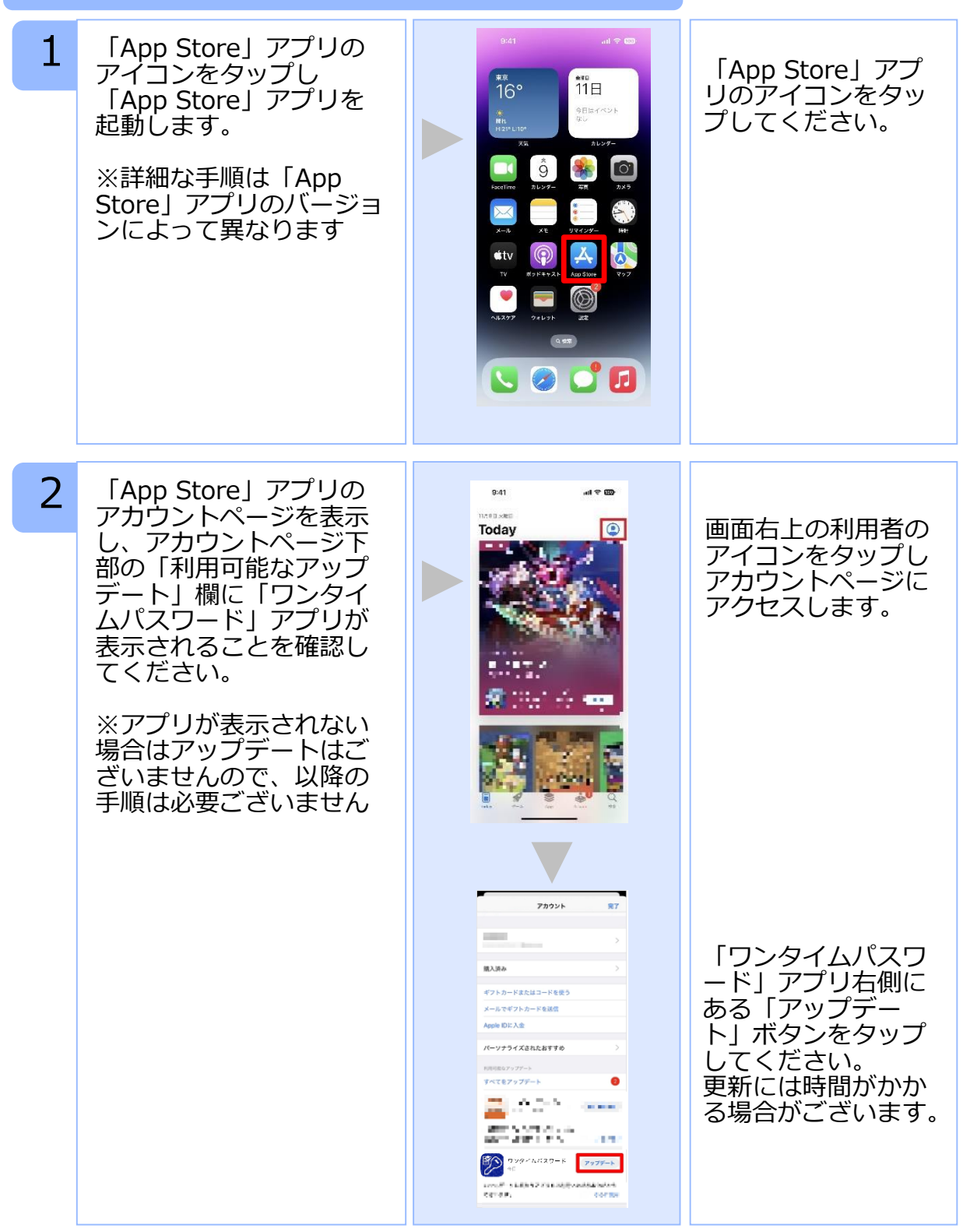

Copyright©2023 NTT DATA CORPORATION

OTPアプリのアップデートについて

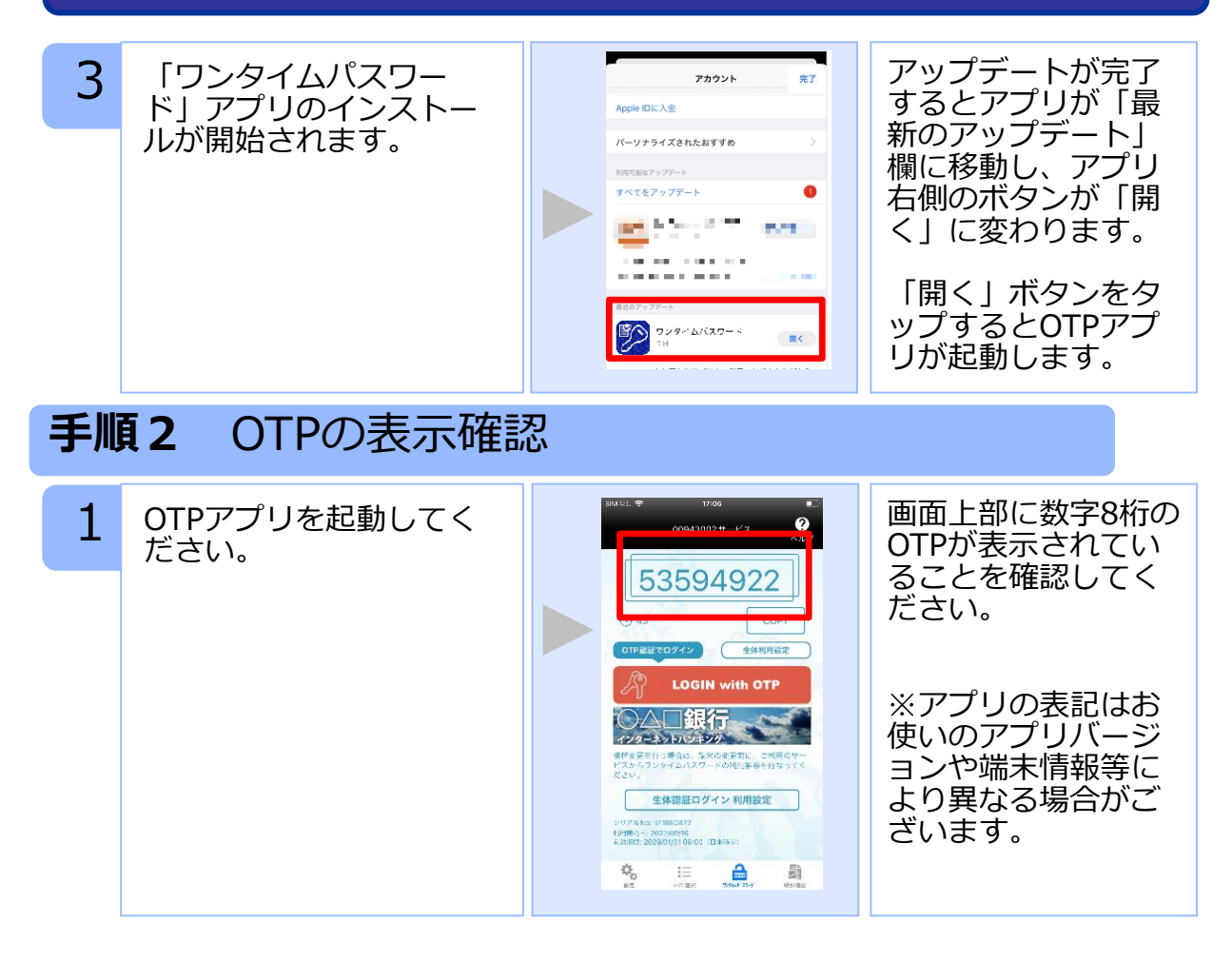